The Department of Electrical and Computer Engineering

The University of Alabama in Huntsville

CPE 435 Lab-11 Part 2

Introduction to Google Two Factor Authentication

# Description

In the last lab assignment, we saw how we can hack into a vulnerable account using multiple retries of passwords. But as an engineer with security in mind, we must be able to protect such vulnerable systems.

In this assignment, we will study one such method of protection, namely Google Two Factor Authentication. You are required to take at least one screenshot per each step. Please paste them with a description in your report.

#### **PreTask I:**

1. How many possible protection strategies can you think of in order to protect the system that you hacked into during the last lab assignment? Please think about at least two such strategies. More than two are always welcome. You do not have to be specific about any product or tool, but just think of the possible strategies that can be adapted to protect from an intruder (which you were in last assignment). **[10]** 

*Pluggable Authentication Module*, PAM is an authentication infrastructure for user authentication. *Google Two Factor* is an example of PAM. We will install Two Factor Authentication on the second user account that you previously created on the Guest machine. This time again we will try to hack into this second guest user account by using the same strategy we used before and see if we can hack it or not.

Warning: All the tasks that you perform in this assignment should be performed in a single sitting. Following the exact order of instructions is compulsory. Please do not close any open terminals unless specifically told to. This lab module is designed to follow the **Learning By Doing** paradigm, so there might not be so many statements ending in **?** sign. You should prepare the report by keeping in mind that you are preparing a tutorial highlighting the necessity of Two Factor authentication and steps involved in doing so.

## Subtask I (Installation)

- 1. Open a terminal. Log into *echo* and log into your odroid machine using the credentials given to you. This terminal will be called **First Terminal**.
- 2. Log into the *root* user of the guest using ssh.
- 3. Open a second terminal. Log into *echo*, log into your odroid machine and log into *guest* as root. This terminal will be called **Backup Terminal**. All your following operations will be performed in the previous **First Terminal** unless specifically mentioned, but you will leave **Backup Terminal** open through the entire duration of this lab session.
- 4. In your First Terminal as root in guest
  - 1. Make sure that you are in your root user account on the guest. Perform the following command in terminal as a sudoer

apt-get install libpam-google-authenticator This will install google authenticator in your machine 5. Although you have installed two factor authenticator in your guest machine, you can still run attacks since we have not configured it to work. Log out of the root user and Log back in to see it for yourself.

## Hacking I

6. Open a new terminal. This will be called the Hacking Terminal. Log into your odroid HOST. Use Hydra attack to attack the second user on the GUEST as you did in the previous lab. Explain the procedure and result. <u>Are you able to hack into the account?</u> Post the screenshot.

# Subtask II (Configuring Google Auth)

- 7. Now we will set up two factor authentication for the guest. And again try to hack into the GUEST using Hydra and the same password file that you created earlier. Make sure you have not changed the password of the second guest. If you have, then make sure to change the password in the password file also.
- Go to the play store on your phone and look for an application called **Google Authenticator** and install it on your phone. Read carefully all the instructions that you see
   while installing the app.
- 9. Come back to your computer again in the **First terminal**. Log into the second user account on the **GUEST**. Once you are logged into the second user on the **GUEST**, run the following command. You do not have to be sudo for this operation.

#### google-authenticator

Once you press enter, you will be asked a question something like the following. Answer 'yes' to that. Thereafter you will be presented with a QR code, scan this with your app that you installed previously.

- 10. Take a **screenshot** and save it in a safe place. **Do not lose it**. Your screenshot should contain the six emergency codes also. Save them in a safe place.
- 11. You will be presented with a series of Yes/No questions.
  - 1. How many questions were there?
  - 2. Describe each one of them in at least two sentences for each. (What each does and why is it important?)
- 12. After you scan the QR code in your phone, you should get a number in your app. Put a **screenshot** of your code.
- 13. You can change the *username@machine\_name* to be something that is easy to remember in the app. The six digit number is the verification code that you will enter when prompted to enter while logging into the second user. The circle shows the time limit remaining for the validity of code.

At this moment, you have enabled two factor authentication for your second user account in your guest machine. Your root account is still without two factor authentication. This is the configuration that we will be using for this lab.

- 14. Log out of the second user account in your First Terminal. Try logging back in.
  - 1. What is the difference that you noticed?
  - 2. Were you able to log into the second user account? Why/Why not?

### Hacking II & III

15. Go to your **hacking terminal**. You should be on the **HOST** machine. Use hydra attack to guess the password of the second user on the **GUEST** machine. Make sure that the text file that you provide has the correct password.

1. Were you able to hack? Why/ Why not?

16. Log into the root user of the **GUEST** machine and perform the hydra attack again. Write your results here.

#### Subtask III

- 17. Although you have enabled the two factor mechanism in the second user, you need to configure the ssh engine to use two factor authentication. So now we will be using the **Backup Terminal** that you had open and unused for a long time.
- 18. We will basically edit two files from the root user.
  - 1. Open the file */etc/ssh/sshd\_config*. In the file find the following statement and change the option *no* to *yes* towards the middle of the file. Save and close the file

ChallengeResponseAuthentication yes

2. Open the file */etc/pam.d/sshd*. In the file add the following statement in the bottom of the file.

auth required pam\_google\_authenticator.so nullok

Save and close the file.

The statement that you just added makes the *pam\_google\_authenticator* as a required module for authentication for users. The term *nullok* means that it is not required for those users that do not have authenticator enabled. Which users in our case would require the google authentication and which do not in our case?

Restart the ssh daemon using the following command:

sudo systemctl restart sshd.service

### Subtask IV (Testing)

19. Now go back to **First Terminal**. Log out of it if you are logged in as the second user on the **GUEST**. Try logging back in as the second user account. Explain your experience in a paragraph (Verification code is the code in the app).

### **Hacking IV**

- 20. Go to the **Hacking Terminal**. Log into your odroid **Host**.
- 21. Use Hydra attack to attack the second user on the **GUEST**. Explain the procedure and result. Are you able to hack into the account? Why/WhyNot?

# Tampering

- 22. Write a short note about the NTP Server.
- 23. Go to the **Backup Terminal**. You should be logged in as root on the **GUEST**. Set the time in your guest so that it is not equal to the UTC time in your Phone (choose any random time).
  - 1. In your **Hacking Terminal** type in *date* to see the UTC time in host (make sure you are logged in to host).
  - 2. Go to your **Backup Terminal** (you should be logged in as root in guest), and perform the same operation. <u>What do you see?</u>
  - 3. To set the date in guest in your **Backup Terminal**, do the following: date -s "19 APR 2012 11:14:00"
- 24. Go to the **Hacking Terminal** and check to see if you can log into the second guest account from the **HOST** (Normal ssh, not hydra). Explain your experience.
- 25. In the above step, you should be able to login after using Verification code. Google authentication module is time dependent (this means that the UTC time in your phone should be the same as your machine). However, the NTP server in your **GUEST** synchronizes the time before you log back in again after you change the time.
- 26. Change the time in your machine so that the NTP server does not synchronize it. For this we have to disable the synchronization. Run the following command as root in guest from **Backup Terminal**. timedatectl set-ntp 0

Now change the time to any random time you want. Check if the time changed or not. Try to log into the second user account on the **GUEST**. Explain your experience.

#### [Make sure you change the set-ntp to 1 once you are done with this]

### Finishing

Here we will get rid of google authenticator essentially undoing what we just did.

- 27. Go to your **Backup Terminal** where you should be logged in as root on the **GUEST**. Edit the file /*etc/ssh/sshd\_config* file and undo the change that you previously made. ie change the option *ChallengeResponseAuthentication yes* to *ChallengeResponseAuthentication no* 
  - 1. Save and close the file.
- 28. Edit file /etc/pam.d/sshd and comment out the statement that we added. save and close the
- file. 29. Restart the ssh service.
- 30. Go to the **Hacking Terminal** and try to run hydra for the second user on the **GUEST**. Are you able to run hydra and guess the correct password?
- 31. Go to your **Backup Terminal** and perform

sudo apt-get remove libpam-google-authenticator

Now you can gracefully close all the terminals.

#### Deliverables

#### Lab Report

The following material in each section is expected:

- 1. Cover page with your name, lab number, course name, and dates
- 2. The following sections from the assignment are expected along with their answers and supporting screenshots:
  - a. Pretask 1
  - b. Subtask 1
  - c. Hacking 1
  - d. Subtask 2
  - e. Hacking 2 and 3
  - f. Subtask 3
  - g. Subtask 4
  - h. Hacking 4
  - i. Tampering
  - j. Finishing

The report should be submitted as a single pdf document with the source code for your program within it.

#### **Recorded Demonstration**

The following material in each section is expected:

- 1. Introduce yourself and give the name of the lab
- 2. Walk through the steps of subtask 4 and hacking 4 to show that two factor authentication works as expected and that the hydra attack can be successfully prevented.

The demonstration may be in person or recorded and submitted as an mp4 file alongside the report.